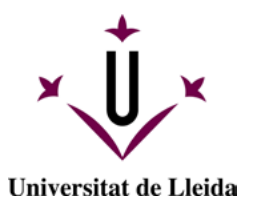

# MANUAL APLICACIÓN GESTIÓN DE RECIBOS

- 1. ACCESO A LA APLICACIÓN GESTIÓN DE RECIBOS
- 2. FUNCIONALIDADES DE LA APLICACIÓN
  - 2.1. Instrucciones para imprimir el resguardo de matrícula
  - 2.2. Instrucciones para gestionar y pagar los recibos

|                                         |              | HISTÓRICO DE EDICIONES   |  |  |
|-----------------------------------------|--------------|--------------------------|--|--|
| Núm. Fecha Resumen de motivos de cambio |              |                          |  |  |
| versión                                 | Elaboración  |                          |  |  |
| 1.0                                     | Julio 2024   | Edición inicial          |  |  |
| 1.1                                     | Octubre 2024 | Modificación del punto 1 |  |  |
|                                         |              |                          |  |  |
|                                         |              |                          |  |  |

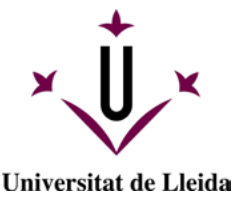

## 1. ACCESO A LA APLICACIÓN DE GESTIÓN DE RECIBOS

Se puede acceder desde:

• el Campus Virtual > Utilitats > Gestió de Rebuts

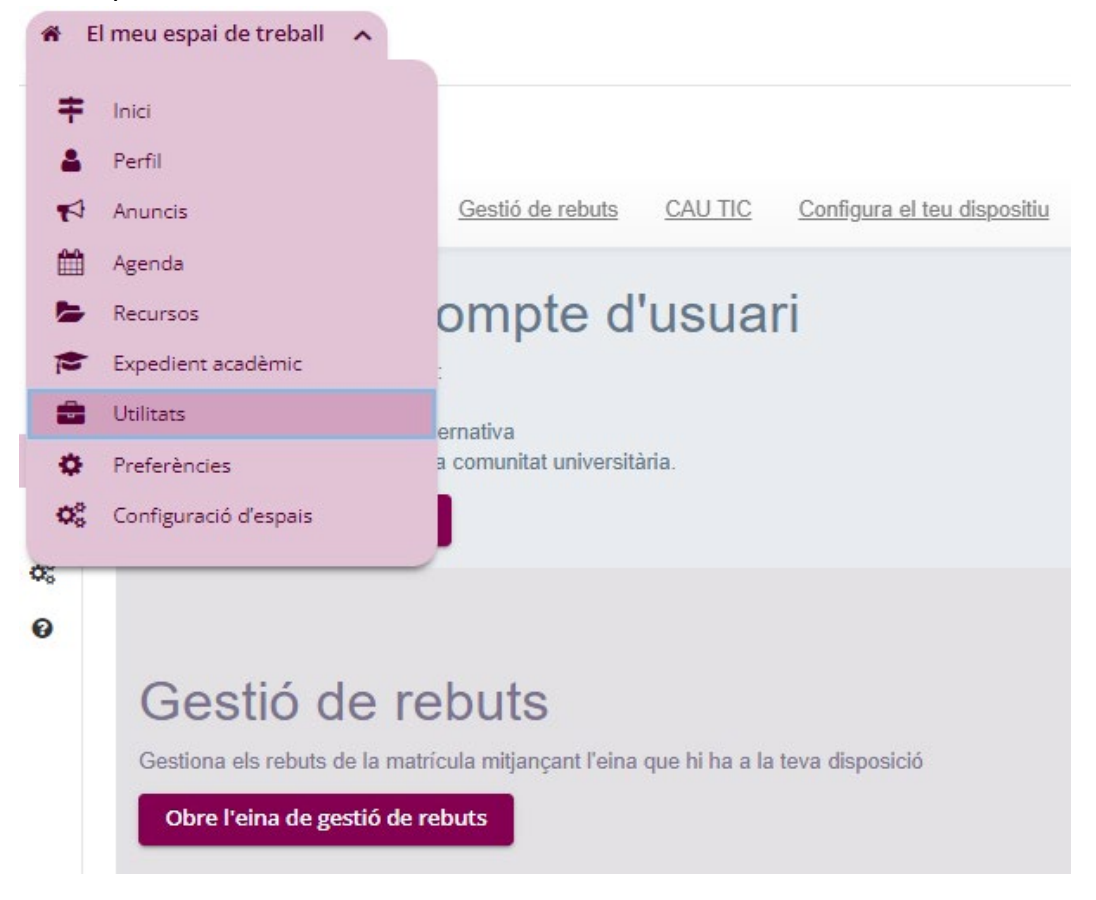

Desde el desplegable podéis cambiar el idioma de la plataforma.

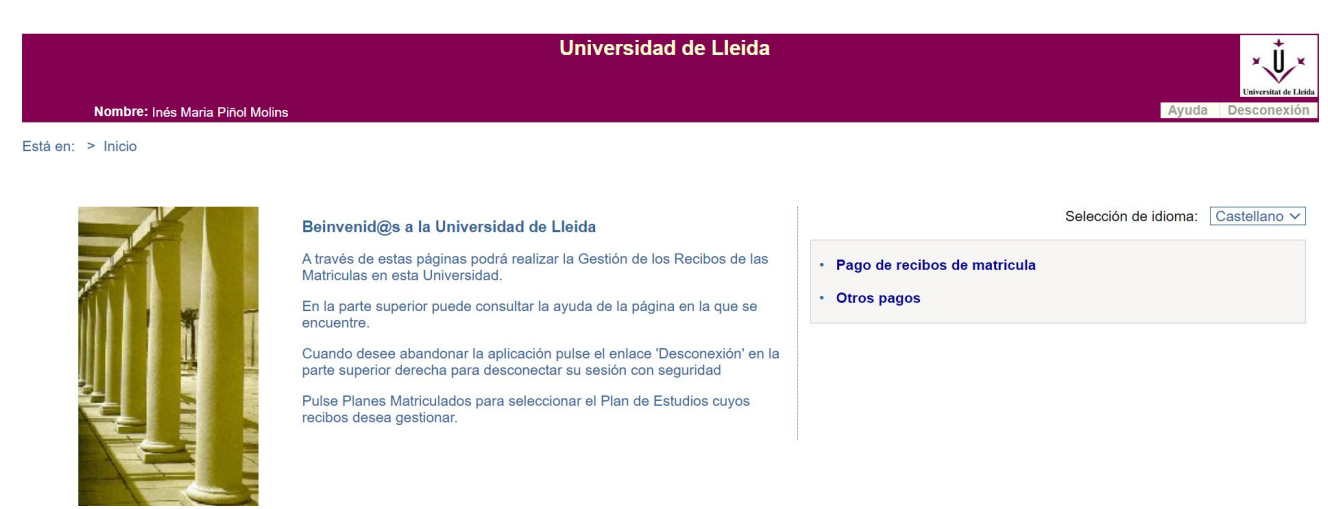

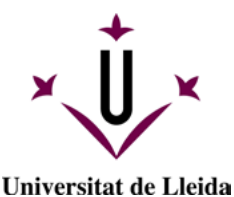

### 2. FUNCIONALIDADES

La aplicación Gestión de Recibos permite:

- Imprimir el resguardo de matrícula
- Gestionar y pagar los recibos de matrícula y de otros pagos

#### 2.1. Instrucciones para imprimir el resguardo de matrícula

- Accede al enlace de Gestión de Recibos e identificaros cuando os lo pida
- Accede a Pago de recibos de matrícula
- Verás las matrículas de los últimos cursos académicos.

| Aquesta pantalla permet seleccionar una matricula per veure'n tots els rebuts, tant els pagats com els pendenis.  Pla Núm, expedient Període Data matricula | A 101       | ancar          |                           | tual           | Matricule                            |                                          |                               |             |         |
|----------------------------------------------------------------------------------------------------|-------------|----------------|---------------------------|----------------|--------------------------------------|------------------------------------------|-------------------------------|-------------|---------|
| Pla Núm. expedient Període Data matricula                                                                                                    |             |                |                           | endents.       | eure'n tots els rebuts, tant els pag | permet seleccionar una matrícula per veu | Aquesta pantalla perm         | 0           |         |
|                                                                                                    | Any matricu | Data matrícula | Període                   | Núm. expedient |                                      | Pla                                      |                               |             |         |
| 13] Programa de Doctorat en Tecnologies per Nanosistemes, Bioenginyena i Energ 19 Matricula de tercer cicle 29/11/2016                                      | 2016-17     | 29/11/2016     | Matrícula de tercer cicle | 19             |                                      | er Nanosistemes, Bioenginyeria i Energ   | octorat en Tecnologies per Na | grama de Do | 13] Pr  |
| 13] Programa de Doctorat en Tecnologies per Nanosistemes. Bioenginyeria i Energ 19 Matricula de tercer cicle 27/10/2015                                     | 2015-16     | 27/10/2015     | Matrícula de tercer cicle | 19             |                                      | er Nanosistemes, Bioenginyeria i Energ   | octorat en Tecnologies per Na | grama de Do | 13] Pro |

Detalle de la página de matrículas.

 Selecciona para ver el detalle de todos los recibos asociados, tanto los pagados como los pendientes y erróneos.

| -                               |                                     |                                                                 | Rebuts de matricula                          |                 |                   |                | lantar |          |
|---------------------------------|-------------------------------------|-----------------------------------------------------------------|----------------------------------------------|-----------------|-------------------|----------------|--------|----------|
| 0                               | Aquesta paritalia permet ge         | stionar els rebuts de la matricula selecci                      | onada anteriorment i imprimir-los o pagar-lo | s en línia.     |                   |                |        |          |
| Pta [7713] Pro<br>Núm. expedien | grama de Doctoral en Tecno<br>et 19 | ologies per Nanosistemes, Bioenginyena<br>Període: Matricula de | i Energ<br>fercer cicle Data matricula: 2    | 9/11/2016       |                   |                |        |          |
|                                 |                                     |                                                                 |                                              |                 |                   |                |        |          |
| Defendents                      | Torontal                            | Description                                                     | Former de management                         | Miles de comete | Date de senderent | 100000         |        | Accions  |
| Referencia                      | Termini                             | Descripcio                                                      | Forma de pagament                            | Num, de compte  | Data de venciment | Import         | Detall | Gestion  |
| 6200575386                      | 1 Matricu                           | la de tercer cicle                                              | Rebut en efectu                              |                 | 29/12/2016        | 18,00 Eur.     | 9      | €        |
|                                 |                                     |                                                                 |                                              |                 |                   |                |        |          |
| UTS PAGATS                      |                                     |                                                                 |                                              | tión de comote  | Data de           | Import         | Datal  | Accions  |
| SUTS PAGATS<br>Referència       | Termini                             | Descripció                                                      | Forma de pagament                            | Num, de compte  | cobrament         | And States and | Detail | JUSUL IN |

Detalle de la página de matrículas.

• Puedes ver más información en el detalle del recibo (cliquea sobre el icono de la lupa)

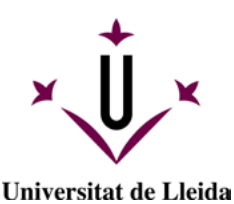

| 1                           | Aquesta pan                 | talla permet gestionar els rebuts | Rebuts de matric<br>s de la matrícula seleccio | cula<br>nada anteriorment i imprimi | r-los o pagar-lo     | s en línia. | Tancar 🗵 |
|-----------------------------|-----------------------------|-----------------------------------|------------------------------------------------|-------------------------------------|----------------------|-------------|----------|
| Pla [1521]<br>Núm. expe     | Grau de Dre<br>dient: 13013 | et (2009)<br>Periode: Perío       | de ordinari Data ma                            | tricula: 17/10/2017                 |                      |             |          |
|                             |                             |                                   |                                                |                                     |                      |             |          |
| BUTS PENDENTS               |                             |                                   |                                                |                                     |                      |             |          |
| BUTS PENDENTS<br>Referència | Termini                     | Descripció                        | Forma de<br>pagament                           | Núm. de compte                      | Data de<br>venciment | Import      | Accions  |

• Puedes imprimir el recibo o justificante de matrícula marcando el icono de la impresora. Se abrirá una ventana nueva para guardar o imprimir el documento generado.

|         |                      | Detall del rebut                           |                   |
|---------|----------------------|--------------------------------------------|-------------------|
| Descrij | Aquesta pantalla pro | esenta el detall del rebut seleccionat.    | Data de venciment |
| de Grau |                      |                                            | 9 03/08/2017      |
| le Grau | Descripció:          | Matrícula de Grau [Grau d'Història (2008)] | 9 01/11/2017      |
| e Grau  | Pla d'estudis:       | [ 1220 ] Grau d'Història (2008)            | 9 20/12/2017      |
|         | Referència:          | 2017202729391                              |                   |
|         | Termini:             | 1                                          |                   |
|         | Forma de pagament:   | Domiciliació                               |                   |
|         | Import:              | 993,87 Eur.                                |                   |
|         | Compte bancari:      | ES93 2100 1398 07 0100179809               |                   |
|         | Data d'emissió:      | 26/07/2017                                 |                   |
|         | Data de venciment:   | 03/08/2017                                 |                   |
|         |                      |                                            | _                 |
|         |                      |                                            |                   |
|         |                      | Imprimir rebut                             |                   |

• Si quieres imprimir un recibo no domiciliado deberás marcar sobre el icono del símbolo de moneda) y en la ventana emergente podrás guardar o imprimir el documento.

| l | REBUTS PENDENT       | S       |                             |                      |                |                      |        |                             |
|---|----------------------|---------|-----------------------------|----------------------|----------------|----------------------|--------|-----------------------------|
|   | Referència           | Termini | Descripció                  | Forma de<br>pagament | Núm. de compte | Data de<br>venciment | Import | Accions<br>Detall Gestionar |
|   | <u>2017220259788</u> | 2       | Matrícula de Màster Oficial | Rebut en<br>efectiu  |                | 05/12/2017           | 82     | €                           |

• Si quieres imprimir un recibo pagado, marca el icono que representa una impresora y escoge la opción *Recibo no domiciliado* para guardar una copia en PDF o para imprimirlo.

| Referència    | Termini | Descripció                   | Forma de<br>pagament | Núm. de<br>compte | Data de<br>cobrament | Import | Accions<br>Detall Justif.<br>matr. |
|---------------|---------|------------------------------|----------------------|-------------------|----------------------|--------|------------------------------------|
| 2016200277722 | 1       | Matrícula de tercer<br>cicle | Rebut en<br>efectiu  |                   | 20/12/2016           | Eur.   |                                    |

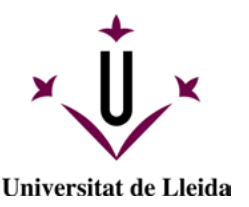

#### 2.2. Instrucciones para gestionar y pagar los recibos

2.2.1. RECIBOS PENDIENTES:

• Para pagar los recibos pendientes marca sobre el símbolo del euro (€), se abrirá una pantalla emergente como la siguiente:

|                | Formes de pagament                                                             |
|----------------|--------------------------------------------------------------------------------|
|                | Aquesta pantalla permet seleccionar la forma de pagar el rebut de la matrícula |
| ermin<br>mport | ni: 1<br>t: 18,00 Eur.                                                         |
|                |                                                                                |
| Pagar          | ment en línia                                                                  |
| • Pa           | ment en línia<br>Igament amb targeta on-line<br>mir per pagar al banc          |

- El **pago con tarjeta on-line** enlazará con la plataforma de pago que permitirá poner los datos de la tarjeta con la que se quiere hacer la operación.
  - Accede a la página web del banco, donde tendrás que introducir los datos de la tarjeta. La información que necesitarás es el número de tarjeta, la fecha de vencimiento y el código de seguridad.
  - Después de completar los datos, maca el botón Pagar. Per completar el proceso y en función de tu tarjeta, te pueden pedir que informes el código que vuestra entidad bancaria te haya enviado por SMS.
  - Si el proceso se ha completado correctamente, aparecerá la pantalla siguiente:

|                                                                   | Pago realizado                                                                                                    |  |
|-------------------------------------------------------------------|----------------------------------------------------------------------------------------------------|--|
| El pago se ha realizado correctamente. Haga clic en el botón para | shee.                                                                                                    |  |
|                                                                   |                                                                                                    |  |
|                                                                   |                                                                                                    |  |
|                                                                   |                                                                                                    |  |
|                                                                   |                                                                                                    |  |
| Datos del pago                                                    |                                                                                                    |  |
| Datos del pago                                                    | Nimero de operación: 2015/20180/006 2017/20201310/4                                                                        |  |
| Datos del pago                                                    | Número de operación: 2014200380205_2017022013404<br>Referencia de la compara: 14175040847739518                            |  |
| Datos del pago                                                    | Número de operación: 20112000380006, 20170220133404<br>Referencia de la compara: 14179408477191818<br>Imagenie: 2727 Euros |  |

• El **pago con recibo no domiciliado** (o en efectivo) permitirá imprimir el recibo en formato pdf o en papel. En este caso, el pago se puede hacer presencialmente en una de les entidades bancarias que aparecen en el documento o mediante la plataforma de pago de recibos no domiciliados de CaixaBank.

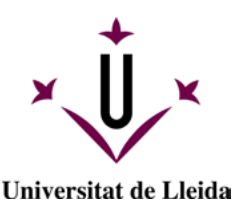

- Con el pago presencial deberás presentar el documento para la lectura del código de barras
- Con el pago a través de la web de CaixaBank deberás informar los datos que se indican a continuación:
  - Para los recibos de matrículas de estudios oficiales es preferible utilizar la opción A-CPR y Emissora.
  - Para el pago de tasas y otros cursos es preferible utilizar la opción B-Pago con código de barres.
  - 1. Accede a CaixaBank: PAGO DE RECIBOS Y MATRÍCULAS
  - 2. Informa los datos siguientes:
    - C.P.R.: 9050794
    - Emisora: 07550001500
    - Referencia que consta en el recibo de matrícula (apartat Ref)
    - Identificación que consta en el recibo (apartat Identif)
    - Importe (los decimales deberás indicarlos con una coma ",")
  - 3. A continuación, indica los datos de tu tarjeta.
  - 4. Si no puedes realizar el pago siguiendo los pasos anteriores prueba la opción de pago con código de barras. Deberás copiar o teclear todos los dígitos que constan en la parte inferior del código de barras.

#### 2.2.2. RECIBOS ERRÓNEOS:

- En la categoría Recibos erróneos aparecen los recibos que has intentado pagar con tarjeta pero que no has completado el proceso correctamente. Si aparece el símbolo del euro en la misma línea del recibo, significa que el pago se puede reintentar mediante el pago con tarjeta en línea. No obstante, si en lugar del euro € aparece la frase Pago no realizado, el pago ya no se podrá realizar y deberás contactar con <u>gestioacademica.matricula@udl.cat</u>
- Si seleccionas el método *Pago con tarjeta en línea*, pero marcas el botón *Cancelar*, te aparecerá la pantalla informativa siguiente:
- Podrás reintentar el pago de este recibo. Per hacerlo, has de ir atrás, a la pantalla de Recibos de matrícula, donde, a parte de las categorías Recibos Pendientes y Recibos pagados, aparecerá el apartado Recibos erróneos.

| REBUTS PENDENTS |               |                             |                                 |                |                      |               |        |                                   |
|-----------------|---------------|-----------------------------|---------------------------------|----------------|----------------------|---------------|--------|-----------------------------------|
| No hi ha reb    | uts pendents. |                             |                                 |                |                      |               |        |                                   |
| REBUTS PAGATS   |               |                             |                                 |                |                      |               |        |                                   |
| Referència      | Termini       | Descripció                  | Forma de pagament               | Núm. de compte | Data de<br>cobrament | Import        | Detall | Accions<br>Justif. matr           |
| 2016198769919   | 1             | Matrícula de Mäster Oficial | Rebut en efectiu                |                | 10/10/2016           | 362,95 Eur    | а,     | \$                                |
| REBUTS ERRONIS  |               |                             |                                 |                |                      |               |        |                                   |
| Referència      | Termini       | Descripció                  | Forma de pagament               | Núm. de compte | Data de venciment    | Import        | Detall | Accions<br>Reintentar<br>pagament |
| 2016200839698   | 1             | Matrícula de Máster Oficial | Pagament amb targeta<br>on-line |                | 02/02/2017           | 3.181,59 Eur. | 9      | €                                 |

Detalle de la página Recibos de matrícula, con la categoría Recibos erróneos

• Per abonar el recibo erróneo se sigue el mismo procedimiento que en un recibo pendiente (consulta el punto 2.2.1.). Si quieres volver a intentar el pago, te aparecerá el mensaje siguiente:

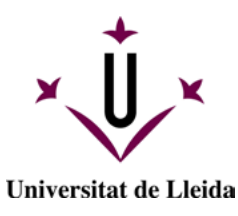

| Ajuda                                                                | Cerrar 🗙  |
|----------------------------------------------------------------------|-----------|
| Formes de pagament                                                   |           |
| Aquesta pantalla permet seleccionar la forma de pagar el rebut de la | matrícula |
| Termini: 4                                                           |           |
| Import: 3.449,95 Eur.                                                |           |
| Pagament en línia                                                    |           |
| - Deservent end terrete en line                                      |           |

• Marca *Pago con tarjeta on-line y* reiniciarás el proceso de pago tal como es describe en el apartado 2.2.1.

|                | Data da    |               | 1        | Accions                |
|----------------|------------|---------------|----------|------------------------|
| Núm. de compte | venciment  | Import        | Detall   | Reintentar<br>pagament |
|                | 09/02/2018 | 3.449,95 Eur. | Q        | Pagament no realitzat  |
|                |            | Detalle pág   | ina Reci | bos de matrícula       |

Si te pasa esto deberás de contactar con <u>gestioacademica.matricula@udl.cat</u> para que te habilite el recibo otra vez.